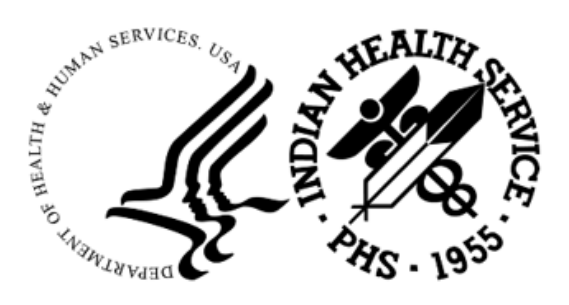

RESOURCE AND PATIENT MANAGEMENT SYSTEM

# Contract Health Services Management Information System

# (ACHS)

# **Addendum to User Manual**

Version 3.1 Patch 32 February 2025

Office of Information Technology Division of Information Resource Management

# Table of Contents

| 1.0   | Introdu  | ction                                                      | 3    |
|-------|----------|------------------------------------------------------------|------|
|       | 1.1      | Summary of Changes                                         | 3    |
| 2.0   | Patch 3  | 32 Changes                                                 | 4    |
|       | 2.1      | Standardized Medical Priority Options                      | 4    |
|       | 2.2      | Medical Priorities (MPRI) Menu                             | 5    |
|       | 2.3      | Enter New Denial on Closed Referral                        | 5    |
|       | 2.4      | Corrected Medicaid Display for Purchase Orders and Denials | 6    |
|       | 2.5      | EOBR Process Modifications                                 | 9    |
|       | 2.5.1    | EOBR Auto delete processed files Data                      | 9    |
|       | 2.5.2    | EOBR sequence order by next to process                     | 9    |
|       | 2.5.3    | EOBR Interest Paid Automatic Updates                       | 9    |
|       | 2.6      | DOC/PAY Menu Locking During Import/Export Operations       | . 10 |
|       | 2.7      | Export Type Display in CEXS Option                         | . 11 |
|       | 2.8      | CHS File Reference Logic Removal                           | . 12 |
|       | 2.9      | Corrected Tribal Export Reports                            | . 12 |
|       | 2.10     | CHS Statistical Export Update to 5 Digit Dental Codes      | . 12 |
| Acron | nym List |                                                            | . 13 |
| Conta | ct Infor | mation                                                     | . 14 |

# 1.0 Introduction

Please review these changes and add a copy of them to any printed documentation your site may be using for Contract Health Services Management Information System (CHS/MIS) v3.1. These changes will be integrated into future versions of the software and user manuals. These changes will no longer be considered an addendum at the time of the next version release.

This addendum only provides written guidance on changes made in the patch that are relevant to the user. To see a list of all changes made in a patch, please refer to the patch notes for each of the respective patches.

# 1.1 Summary of Changes

Patch 32 contains the following changes:

- Standardized Medical Priority Options
- Medical Priority (MPRI) Menu
- Enter New Denial on Closed Referral
- Corrected Medicaid Display for Purchase Orders and Denials
- EOBR Processing Modifications
  - EOBR Auto delete processed files Data
  - EOBR sequence order by next to process
  - EOBR Interest Paid Automatic Updates
- DOC/PAY Menu Locking During Import/Export Operations
- Export Type Display in CEXS Option
- CHS File Reference Logic Removal
- Corrected Tribal Export Reports
- CHS Statistical Export Update to 5 Digit Dental Codes

# 2.0 Patch 32 Changes

# 2.1 Standardized Medical Priority Options

Modifications were made in the CHS application to utilize the Standard Medical Priority options to align with other applications using these priorities. These priorities are case sensitive and are not editable.

Standardize Priority list includes the following entries for selection:

- 1A Core Preventive and Rehabilitative Services
- 1B Core Medical/Dental/Vision/Surgical Services
- 1C Core Reproductive and Maternal/Child Health Services
- 1D Core Behavioral Health Services
- 2A Intermediate Preventive and Rehabilitative Services
- 2B Intermediate Medical/Dental/Vision/Surgical Services
- 2C Intermediate Reproductive and Maternal/Child Health Services
- 2D Intermediate Behavioral Health Services
- 3A Elective Preventive and Rehabilitative Services
- 3B Elective Medical/Dental/Vision/Surgical Services
- 3C Elective Reproductive and Maternal/Child Health Services
- 3D Elective Behavioral Health Services
- 4A Excluded Preventive and Rehabilitative Services
- 4B Excluded Medical/Dental/Vision/Surgical Services
- 4C Excluded Reproductive and Maternal/Child Health Services
- 4D Excluded Behavioral Health Services

Menu Path: IHS CORE => CHS => DOC => REFM

```
IHS REFERRAL MEDICAL PRIORITY: 1A// ??
  Choose from:
                 CORE-PREVENTIVE AND REHABILITATIVE SERVICES
  1A
  1B
                CORE-MEDICAL/DENTAL/VISION/SURGICAL SERVICES
            ___
  1C
            ___
                CORE-REPRODUCTIVE AND MATERNAL/CHILD HEALTH SERVICES
  1D
            ___
                CORE-BEHAVIORAL HEALTH SERVICES
  2A
            ___
                 INTERMEDIATE-PREVENTIVE AND REHABILITATIVE SERVICES
  2в
            ___
                   INTERMEDIATE-MEDICAL/DENTAL/VISION/SURGICAL SERVICES
  2C
                   INTERMEDIATE-REPRODUCTIVE AND MATERNAL/CHILD HEALTH SERVICES
```

Addendum to User Manual February 2025

| 2D  | <br>INTERMEDIATE-BEHAVIORAL HEALTH SERVICES                  |
|-----|--------------------------------------------------------------|
| ЗA  | <br>ELECTIVE-PREVENTIVE AND REHABILITATIVE SERVICES          |
| 3B  | <br>ELECTIVE-MEDICAL/DENTAL/VISION/SURGICAL SERVICES         |
| 3C  | <br>ELECTIVE-REPRODUCTIVE AND MATERNAL/CHILD HEALTH SERVICES |
| ЗD  | <br>ELECTIVE-BEHAVIORAL HEALTH SERVICES                      |
| 4A  | <br>EXCLUDED-PREVENTIVE AND REHABILITATIVE SERVICES          |
| 4B  | <br>EXCLUDED-MEDICAL/DENTAL/VISION/SURGICAL SERVICES         |
| 4 C | <br>EXCLUDED-REPRODUCTIVE AND MATERNAL/CHILD HEALTH SERVICES |
| 4 D | <br>EXCLUDED-BEHAVIORAL HEALTH SERVICES                      |
|     |                                                              |

Figure 2-1: Sample view of Standardized Medical Priority Options in CHS menu

### 2.2 Medical Priorities (MPRI) Menu

The Medical Priority (MPRI) menu has been locked now requiring the ACHSZMPRI Security Key to access. Users without this key will no longer have access to the MPRI menu option. Users with the key will be able to add, inactivate, or reactivate medical priorities.

Users will now see an inactive date for priorities that have been inactivated.

**Note:** Federal sites must use the standard medical priority list and should not alter or add additional priority options. Tribal sites are not required to use the standard priority list and may need to add their own priority options.

Menu Path: IHS CORE => CHS => DEN => PAR => MPRI

### 2.3 Enter New Denial on Closed Referral

Users have the ability to enter a denial on a closed referral. When a user is attempting to issue a denial on a closed referral, a warning message that the referral is closed will display. The user can continue by entering YES at "Do you wish to CONTINUE prompt?" to issue the denial if desired.

MENU PATH: CORE>CHS>DEN>DEN>ADD

```
CONTRACT HEALTH MGMT SYSTEM
VERSION: 3.1 PATCH 32
2021 DEMO HOSPITAL (INST)
Enter New Denial...
Is the patient REGISTERED IN THIS COMPUTER? YES//
Select RCIS REFERRAL by Patient or by Referral Date or #: 2321012400148 3-7-202
4 03/07/24 2321012400148 DEMO,PATIENT - PREFERRED NAME*
DEMO,DOCTOR 02/27/24 A - 5 Chronic Allergy
You have selected a 'CLOSED' Referral.
```

Addendum to User Manual February 2025

Do you wish to CONTINUE? NO//YES

Figure 2-2: User message when entering a Denial on a Closed Referral

### 2.4 Corrected Medicaid Display for Purchase Orders and Denials

Modifications were made in the CHS application to recognize multiple Insurance entries for Medicaid on Purchase Orders (PO) or Denials. The user should now see the correct Medicaid plan displayed and the correct address for Medicaid when printing denial letters.

MENU PATH: CORE>CHS>DOC>ID

| Patient Info: DEMO, PATIENT      |                                                          | M 07-04-1959741965741 404                                                            |                                |                                                          |  |
|----------------------------------|----------------------------------------------------------|--------------------------------------------------------------------------------------|--------------------------------|----------------------------------------------------------|--|
|                                  | Type of Coverage                                         | Policy #                                                                             | Cov. type                      | EligDt TermDt                                            |  |
| 1.<br>2.<br>3.<br>4.<br>5.<br>6. | MEDICARE<br>MEDICARE<br>MEDICAID<br>MEDICAID<br>MEDICAID | 2EG4TE5MK81<br>AARP456789<br>A123456 AZ<br>B2223334 AZ<br>C3456789 AZ<br>D4087978 AZ | A<br>D<br>01<br>02<br>03<br>04 | 020124<br>040324<br>010124<br>123124<br>010124<br>030124 |  |

Figure 2-3: Sample patient coverage when creating an Initial Document

MENU PATH: CORE>CHS>DEN>DEN>ADD

| Enter Primary Denial Reason Option : (1-4): 1                 |                                |                |           |               |
|---------------------------------------------------------------|--------------------------------|----------------|-----------|---------------|
|                                                               | Type of Coverage               | Policy #       | Cov. type | EligDt TermDt |
|                                                               |                                |                |           |               |
| 1.                                                            | MEDICARE                       | 2EG4TE5MK81    | A         | 020124        |
| 2.                                                            | MEDICARE                       | AARP456789     | D         | 040324        |
| з.                                                            | MEDICAID                       | A123456 AZ     | 01        | 010124        |
| 4.                                                            | MEDICAID                       | C3456789 AZ    | 03        | 010124        |
| 5.                                                            | MEDICAID                       | D4087978 AZ    | 04        | 030124        |
|                                                               |                                |                |           |               |
| Enter the number(s) of the resources relevant to this denial. |                                |                |           |               |
| li n                                                          | ore than one, separate with co | ommas (1,2,3): |           |               |

#### Figure 2-4: Sampe patient coverage when adding a Denial

#### MENU PATH: CORE>CHS>PT

| IHS REGISTRATION VIEW SCREEN | (page 4)             | 2021 DEMO HOSPITAL (INST) |  |
|------------------------------|----------------------|---------------------------|--|
| DEMO, PATIENT                | HRN:404 CHS & DIRECT |                           |  |
|                              | SUMMARY COVERAGE     |                           |  |
|                              |                      |                           |  |

Addendum to User Manual February 2025

| SEQ     | INSURER<br>SUBSCRIBER                     | COVERAGE TYPE<br>POLICY NUMBER | ELIG BEGIN - ELIC | G END |
|---------|-------------------------------------------|--------------------------------|-------------------|-------|
| 1.      | AZ ARIZONA MEDICAID                       | 02<br>B2223334                 | 12/31/2024        | I     |
| 2.      | AARP MEDICARE RX<br>DEMO,PATIENT          | D<br>AARP456789                | 04/03/2024        | A     |
| 3.      | AZ FAMILY HEALTH PLAN OF<br>DEMO, PATIENT | NE-04<br>D4087978              | 03/01/2024        | A     |
| 4.      | MEDICARE<br>DEMO, PATIENT                 | A<br>2EG4TE5MK81               | 02/01/2024        | A     |
| 5.      | AZ CIGNA HEALTHPLAN OF AZ<br>DEMO,PATIENT | z I-01<br>A123456              | 01/01/2024        | A     |
| 6.      | AZ AZ HEALTH CONCEPTS<br>DEMO,PATIENT     | -03<br>C3456789                | 01/01/2024        | A     |
|         |                                           |                                |                   |       |
| Enter t | the insurer number to view                | . :                            |                   |       |

| Figure 2-5: Sam | ple patient | coverage in | Patient Data me | nu |
|-----------------|-------------|-------------|-----------------|----|
|                 |             |             | T adone Data mo |    |

#### MENU PATH: CORE => CHS => DEN => DEN => DEN => DEN

```
Dec 17, 2024
                                                 Document number: 251-HHQ2-3
   TO: PATIENT DEMO
   1234 DEMO STREET
   YOURTOWN, OK 76777
Re: Patient: DEMO, PATIENT
                                     CHART: 404 2021 DEMO HOSPITAL (INST)
   Contract Health Services request for services on Oct 02, 2024.
   Date request received: Dec 17, 2024
   Provider of services: DEMO PROVIDER
Dear ,
We have been requested to authorize payment for medical services received
from the above provider(s). Please understand that after careful review
of the Contract Health Service rules and regulations, we must advise you
the 2021 DEMO HOSPITAL (INST) will not authorize payment for the following
reason(s):
Alternate Resource Available
    Alternate Resource Available [Per 42 Code of
    Federal Regulations (CFR)136.61]
     You are currently enrolled in a program that will
     pay for your health care services.
     You are currently enrolled with:
```

Addendum to User Manual February 2025

INSURANCE ID NO. EFF. DATE TRM. DATE \_\_\_\_\_ \_\_\_\_\_ Medicaid A123456 01/01/2024 11001 N BLACK CANYON PHOENIX, AZ 85029 Medicaid C3456789 01/01/2024 7600 North 16th Street, #150 Phoenix, AZ 85020 Medicaid D4087978 03/01/2024 258 JUSTIN DRIVE COTTONWOOD, AZ 86326 Which the provider(s) must bill on your behalf. This letter is for information only; your provider(s) have been notified of your insurance. RECONSIDERATION AND APPEAL [Per 42 CFR 136.25]. You may appeal the denial in writing. Please submit a statement supporting the reason for the appeal. NOTE: If you fail to submit a written appeal within (30) days of receipt of this letter, payment will be denied through the CHS program. If you have additional information that may affect our decision, please submit it in writing within 30 days of receipt of this letter to: DIRECTOR1, SERVICEUNIT 100 STREET ALBUQUERQUE, NM 87111 5056669999 If you do not have additional information, you may appeal in writing, within 30 days of receipt of this letter: DIRECTOR, AREA 100 STREET ST ALBUQUERQUE, NM 87111 5056669999 Sincerely, DIRECTOR1, SERVICEUNIT 100 STREET ALBUQUERQUE, NM 87111 5056669999

Figure 2-6: Sampe Denial Letter with patient alternate resource coverage

# 2.5 EOBR Process Modifications

### 2.5.1 EOBR Auto delete processed files Data

The EOBR process will no longer display an option to delete files. When a file is processed successfully the file will be removed automatically. The EB files will display with the next to process on top #1 and by facility sequence order. If the file does not process successfully, the file will not delete and remain on the list.

**Note:** A file not processed successfully may require a support ticket be opened by the site at ITSupport@ihs.gov.

MENU PATH: CORE => CHS => MGT => EOBR => EOBR

```
Select Facility EOBR menu <TEST ACCOUNT> Option: EOBR Process Facility EOBR Data
Your PRINT EOBR parameter is: N.
Your UPDATE DOCUMENT FROM EOBR parameter is : Y.
SELECT PRINTER FOR PROCESSING REPORT: HOME// Virtual
 Files Available for Processing are Listed Below:
                                            Last Fac Seq # Processed = 387
     Number File Name
                                                 EOBR Proc Date
                                                                        Fac Seg #

        1
        EB232101.719

        2
        EB232101.720

        3
        EB232101.721

                                                  _____
                                                                         _____
                                                 Jun 13, 2024
Jul 14, 2024
Jul 15, 2024
                                                                           388
                                                                          389
390
Enter the Number of the Facility EOBR File you want to Process: (1-3):
```

Figure 2-7: Sample EOBR process display

### 2.5.2 EOBR sequence order by next to process

The EOBR file list was modified to show files that need to be processed in ascending order by EOBR process date. The user will see the next file to be processed at the top of the list.

### 2.5.3 EOBR Interest Paid Automatic Updates

Logic was implemented that identifies interest paid data provided in the Fiscal Intermediary (FI) Facility EOBR file to automatically update patient Purchase Orders (PO) with all interest paid data to ensure CHS Register is accurate.

MENU PATH: CORE => CHS => MGT => EOBR => EOBR

Dec 03, 2024@15:25:16 CHS EOBR PROCESSING REPORT PAGE 1 for Documents Paid on: Oct 25, 2024 for 2021 DEMO HOSPITAL (INST) COUNT SITE P.O. NUMBER P-T CODE DESCRIPTION OF PATIENT IHS COST ----- -----\_\_\_\_\_ 1 232101 5-H01-00001 I 64 DEMO, PATIENT 181.00 3.52 W16 ICD DX CODE ERROR (QZ38.0) W16 ICD DX CODE ERROR (1P28.5) W16 ICD DX CODE ERROR (9P92.9) 'COUNT' appears at the upper right of the EOBR. If 'CODE' begins with 'E', the P.O. was not processed. If 'CODE' begins with 'W', the P.O. was processed but needs further attention. Press RETURN To Continue or ^ to Exit or Cancel...:

Figure 2-8: Sample EOBR Processing Report showing Interest Paid

MENU PATH: CORE => CHS => DIS => DOCD

| TRANSACTION DATE: DEC 03, 2024<br>PATIENT: DEMO,PATIENT | TRANSACTION TYPE: INTERIM PAYMENT<br>IHS PAYMENT AMOUNT: 181.00 |
|---------------------------------------------------------|-----------------------------------------------------------------|
| FULL PAYMENT: FULL PAYMENT                              | WORKLOAD: 1                                                     |
| DATE OF SERVICE: OCT 03, 2024                           | CHS CLERK: DEMO,USER                                            |
| EOBR DATE: OCT 24, 2024                                 | EOBR CLAIM SEQ NO.: 1                                           |
| EOBR PAY TYPE: INTERIM                                  | EOBR CONTROL NUMBER: 07902150055407768                          |
| EOBR CHECK NUMBER: 0013995                              | EOBR REMITTANCE NUMBER: 0000001                                 |
| EOBR SERVICES BILLED: PROFESSIONAL                      | EOBR OBLIGATION TYPE: P.O. NUMBER                               |
| INTEREST CAN: J400775                                   | INTEREST OBJECT CLASS CODE: 43.19                               |
| INTEREST RATE: 4.875                                    | INTEREST DAYS ELIGIBLE: 360                                     |
| INTEREST PAID: 3.52                                     | INTEREST/TOTAL PAID THIS TRANS: 184.52                          |
|                                                         |                                                                 |

Figure 2-9: Sample Display of P.O. document data with Interest Paid

# 2.6 DOC/PAY Menu Locking During Import/Export Operations

CHS logic was adjusted to prevent users from performing actions under the DOC and PAY menus after import/export operations have been initiated. Users are also prevented from initiating import/export operations if other users are performing actions under the DOC and PAY menu. Users will receive a message when requesting an import/export recommending the user try again at a later time.

Global flag indicates "The global flag indicates EOBRs Are Now Being Processed" message/action will be moved to the programmer (CHS) tools under menu option "XXXX CHS Programmer Utilities. Programmer user is able to clear the message from that location with the message "Do you want to delete the global flag and continue? N// YES". All document menu generation options are locked.

**Note:** The change is to address the issue with LOCK NODE errors.

```
CONTRACT HEALTH MGMT SYSTEM
VERSION: 3.1 PATCH 32
2021 DEMO HOSPITAL (INST)
Facility EOBR menu
EOBR Process Facility EOBR Data
FIRP EOBR Processing Reports
PEOB Print EOBR(s) ...
Select Facility EOBR menu <TEST ACCOUNT> Option: EOBR Process Facility EOBR Data
Data entry in Progress, please try again after staff have logged off.
Press RETURN To Continue or ^ to Exit or Cancel...:
```

Figure 2-10: Sample Message Menu Lock

# 2.7 Export Type Display in CEXS Option

CHS Export Summary (CEXS) was modified to correct the export type including changing from number of Records to number of Purchase Orders. Initial CHS Exports from the CHS Data-Prepare for Export (CDPE) are displayed by type of export in the CHS Export Summary (CEXS). CHS Re-Exports created from the Re-Export CHS Transmission Data for Export (RETD) are marked as "Re-export" in the CHS Export Summary (CEXS).

| ITM#  | EXPORT  | DATE       | FILE NAME             |        | PO-COUNT | EXPORT TY | (PE     |
|-------|---------|------------|-----------------------|--------|----------|-----------|---------|
|       |         |            |                       |        |          |           |         |
| 1     | Dec 17, | 2024@16:53 | ACHS232101.20241217_1 | 65504  | 12       | Re-export | UFMS/FI |
| 2     | Dec 17, | 2024@16:50 | ACHS232101.20241217_1 | .65133 | 12       | Re-export | UFMS/FI |
| 3     | Dec 17, | 2024@14:55 | ACHS232101.20241217_1 | 45802  | 12       | Re-export | UFMS/FI |
| 4     | Dec 09, | 2024@17:01 | ACHS232101.20241209_1 | 70207  | 12       | Re-export | UFMS/FI |
| 5     | Dec 06, | 2024@16:57 | ACHS232101.20241206_1 | 70022  | 1        | Re-export | FI      |
| 6     | Dec 06, | 2024@16:05 | ACHS232101.20241206_1 | 60611  | 1        | UFMS/FI   |         |
| 7     | Dec 05, | 2024@17:17 | ACHS232101.20241205_1 | 71834  | 4        | UFMS/FI   |         |
| 8     | Nov 27, | 2024@17:18 | ACHS232101.20241127_1 | 71949  | 6        | Re-export | UFMS/FI |
| 9     | Nov 27, | 2024@17:15 | ACHS232101.20241127_1 | .71715 | 1        | Re-export | UFMS/FI |
| 10    | Nov 27, | 2024@17:07 | ACHS232101.20241127_1 | 71109  | 12       | Re-export | FI      |
|       |         |            |                       |        |          |           |         |
| 1 ^ 1 | TO STOP | :          |                       |        |          |           |         |
|       |         |            |                       |        |          |           |         |

MENU PATH: CORE => CHS => MGT => XPOR => CEXS

Figure 2-11: Sample CHS Export Summary with updated Export Type and PO-Count Header

Addendum to User Manual February 2025

# 2.8 CHS File Reference Logic Removal

Logic was removed that executes during CHS installation and setup that references CHS files "IHS Communication" and "IHS Data Log" from CHS.

# 2.9 Corrected Tribal Export Reports

The CHS Export Summary and Export Document View were corrected for Tribal sites. When Tribal sites export files, the files will save with all required data. This change affects only Tribal sites, and Non-Tribal sites are not affected.

# 2.10 CHS Statistical Export Update to 5 Digit Dental Codes

Statistical export files were modified to 5-Digit Dental Codes.

| Acronym                                     | Meaning                                   |  |  |
|---------------------------------------------|-------------------------------------------|--|--|
| CHS                                         | Contract Health Services                  |  |  |
| CEXS                                        | CHS Export Summary                        |  |  |
| EOBR                                        | Electronic Explanation of Benefits Report |  |  |
| FI Fiscal Intermediary                      |                                           |  |  |
| MIS Management Information System           |                                           |  |  |
| MPRI Medical Priority Menu                  |                                           |  |  |
| PRC Purchased Referred Care                 |                                           |  |  |
| PO Purchase Order                           |                                           |  |  |
| RETD Re-Export CHS Transmission Data        |                                           |  |  |
| RPMS Resource and Patient Management System |                                           |  |  |

# **Contact Information**

If you have any questions or comments regarding this distribution, please contact the IHS IT Service Desk.

Phone: (888) 830-7280 (toll free)

Web: <u>https://www.ihs.gov/itsupport/</u>

Email: <u>itsupport@ihs.gov</u>